## ClinicalKey<sup>®</sup> Student

# Kullanıcı Kılavuzu

ClinicalKey Student; kapsamlı öğrenme araçları ve güvenilir tıbbi içeriği ile öğrencileri ve öğretim üyelerini destekleyen interaktif bir eğitim platformudur.

### Kişisel hesabınızı oluşturun

- Kurumsal internet ağınıza bağlanarak www.clinicalkey.com/student adresine giriş yapınız
- Farklı bir Elsevier ürününe (ör: ClinicalKey, ScienceDirect, Scopus) ait kişisel hesabınız varsa bu hesaba ait kullanıcı adı ve şifreniz ile ClinicalKey Student'a erişebilirsiniz.
- Daha önce oluşturulmuş bir Elsevier profiliniz yoksa, ana sayfada sağ üst köşede yer alan Register sekmesine tıklayıp kişisel hesabınızı oluşturun.

#### Kullanıma hemen başlayın...

- Anatomik yapı yada tıbbı durum ile ilgili arama yapın
- İlgili kitabı, resmi ve video içeriğini görüntülemek için içerik tipine göre filtreleyin
- Arama sonuçlarını uzmanlık alanlarına göre daraltın
- Temel tıbbi koşullarla hızlı bir şekilde başa çıkmak için hızlı erişim özetine erişin

| Home | Browse Resources Bo                            | okshelf Presentations                                                                                                    |                                                                                                    |  |
|------|------------------------------------------------|----------------------------------------------------------------------------------------------------|----------------------------------------------------------------------------------------------------|--|
|      | Search Result                                  | S Books v asthma                                                                                                    | ×Q                                                                                                    |  |
|      | Filter Results                                 | 1-12 of 2000 results   Terrs per page 20 *                                                                                                    | Quick Access Summary                                                                                                    |  |
|      | Content Type                                   | Millionery Book                                                                                                    | Asthma<br>Soldman-Caol Medicine                                                                                                    |  |
|      | imager (28)                                    | Most relevant section: Asthma                                                                                                    | Osthman, Gae, MID, Schoffer, Andrews I., MD<br>Crowinght (J. 2014, 2014, 2014, 2014, 2014), EVICE (1914, 1914),<br>2014, 2019, 2015, 2017, 2018, 2019, 2017, Brits In-Standyre, an |  |
|      | Allergy and                                    | from Chapter 12 Authma and chranic electructive pulmonary disease:<br>Authma                                                                                                    | Impire of Bandon Inc.<br>View Full Topic                                                                                                    |  |
|      | Anatomy (2)                                    | 199 Checkle datrictive pulmorary disease 194 Disg delivery to the lang<br>197 Symptom-releving diags for airflow dostraction (primcheditizors) relevers)<br>198 Anti-Inflammatory drags for airways obstraction (preventent) 200 The                       | Definition A                                                                                                    |  |
|      | Cardiovascular (2)                             | acture a<br>Maching reads incherer: New 26 more sections 🌱                                                                                                    | Definition Asternals a disloal synchrome of unknown                                                                                                    |  |
|      | Biology 6<br>Chemistry/Clinical<br>Chemistry 1 | ENTERAL DATE Concerning 2019                                                                                                    | etiology characterized by three distinct<br>components: (1) recurrent episodes of alrway<br>obstruction that resolve spontaneously or as a                                         |  |
|      | Olinical Diagnostica/ Diagnasis (25)           | Most relevant section: 4. How should one treat a severe asthma attack?                                                                                                    | nucli of tratment; (2) scaggenited<br>broncheconstrictor responses to stimuli that<br>have little or no effect in nanochimatic                                                     |  |
|      | Communication 2                                | from CHAPTER 28: Anthma: 4. How should one treat a sovere anthma<br>attack?                                                                                                    | huspects, a prenomenon known as anway<br>hyperresponsiveness; and (3) inflammation of<br>the always as defined by a variety of criteria.                                           |  |
|      | Care 11<br>Dermatology 12                      | Oxygen therapy to achieve an anterial oxygen valuration of MMs or greater, B-<br>Agonistis Short-acting beta agonists are the first-line therapy in an acute asthma-<br>strack. It is now uddel accessed that the initial forms of there due to a superior | neuropy and a substant in a gety<br>neuropy that currently thought that changes<br>in the asthrutic alrway may be inversible in<br>some estimer.                                   |  |
|      | Embryology (1) Emergency (8) Enderstanders and | 80<br>Maching reads incharas: View SI more autions 🦘                                                                                                    | More                                                                                                    |  |
|      | Netabolism (4)                                 | text                                                                                                    | Epidemiology >                                                                                                    |  |

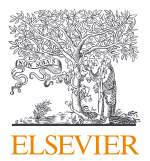

## ClinicalKey<sup>®</sup> Student

## Kendi kütüphanenizi oluşturun

- Kitap bölümü içerisinde "Launch Bookshelf" sekmesini tıklayarak hesabınıza bir kitap ekleyin.
- Kitap içinde notlar alın ve metnin içindeki önemli bilgileri vurgulayın
- Notlarınızı diğer öğrencilerle paylaşın
- Temel tıbbi kavramlar hakkında kendinizi test etmek ve daha sonra gözden geçirmek için kendi Flashcard'larınızı oluşturun

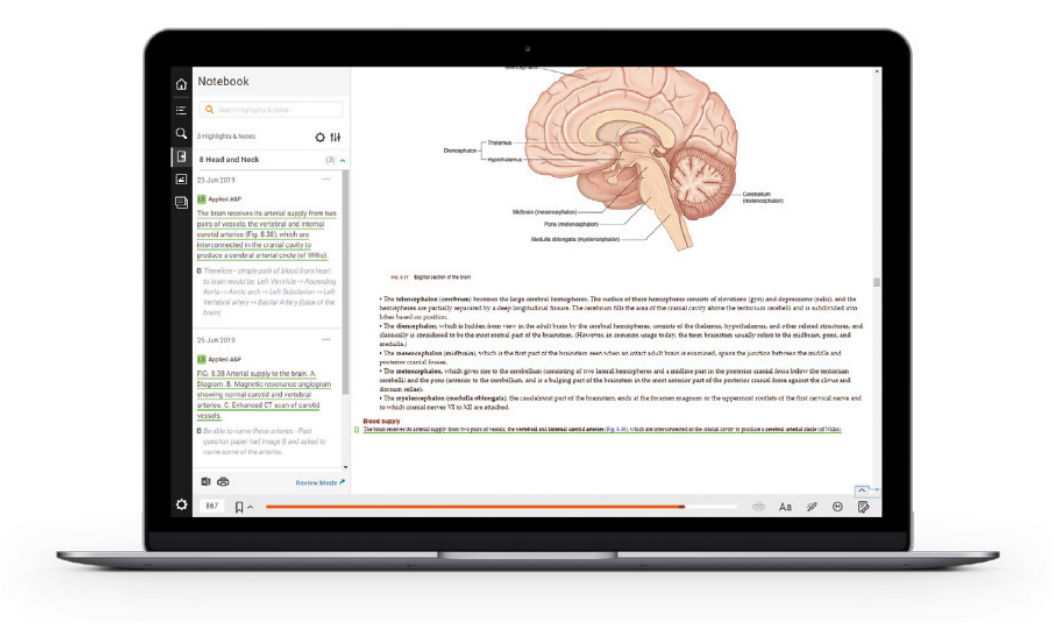

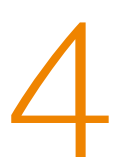

## Mobil erişim sağlayın

- Kurumunuz internet ağı içerisinde ClinicalKey Student Bookshelf aplikasyonunu indirin ve hesabınıza giriş yapın sonrasında iOS ve Android işletim sistemi olan tüm mobil cihazlardan erişim sağlayabilirsiniz.
- Bir kitap bölümü içerisinde sesli okuma işlevini seçerek test edin.

İpucu: ClinicalKey Student Bookshelf uygulamasını indirmeden önce ClinicalKey Student Bookshelf içine kitap eklediğinizden emin olunuz.

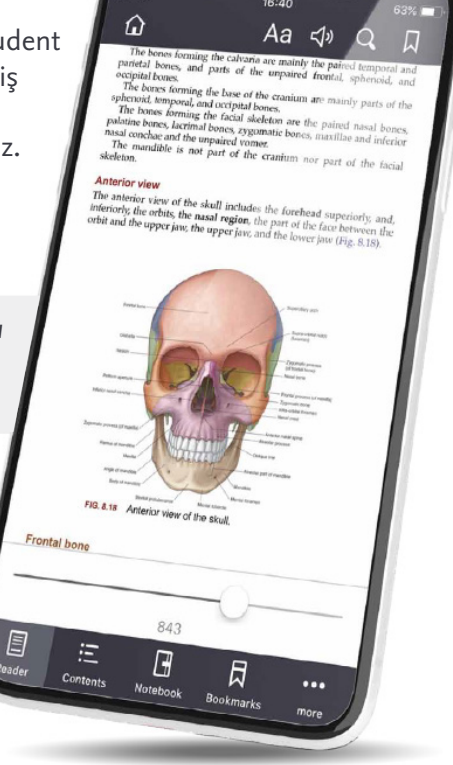

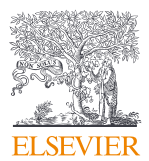